## **PIX CLG83 :** COMMENT RETROUVER L'IDENTIFIANT D'UN ÉLÈVE ET/OU RÉINITIALISER SON MOT DE PASSE ?

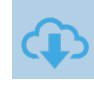

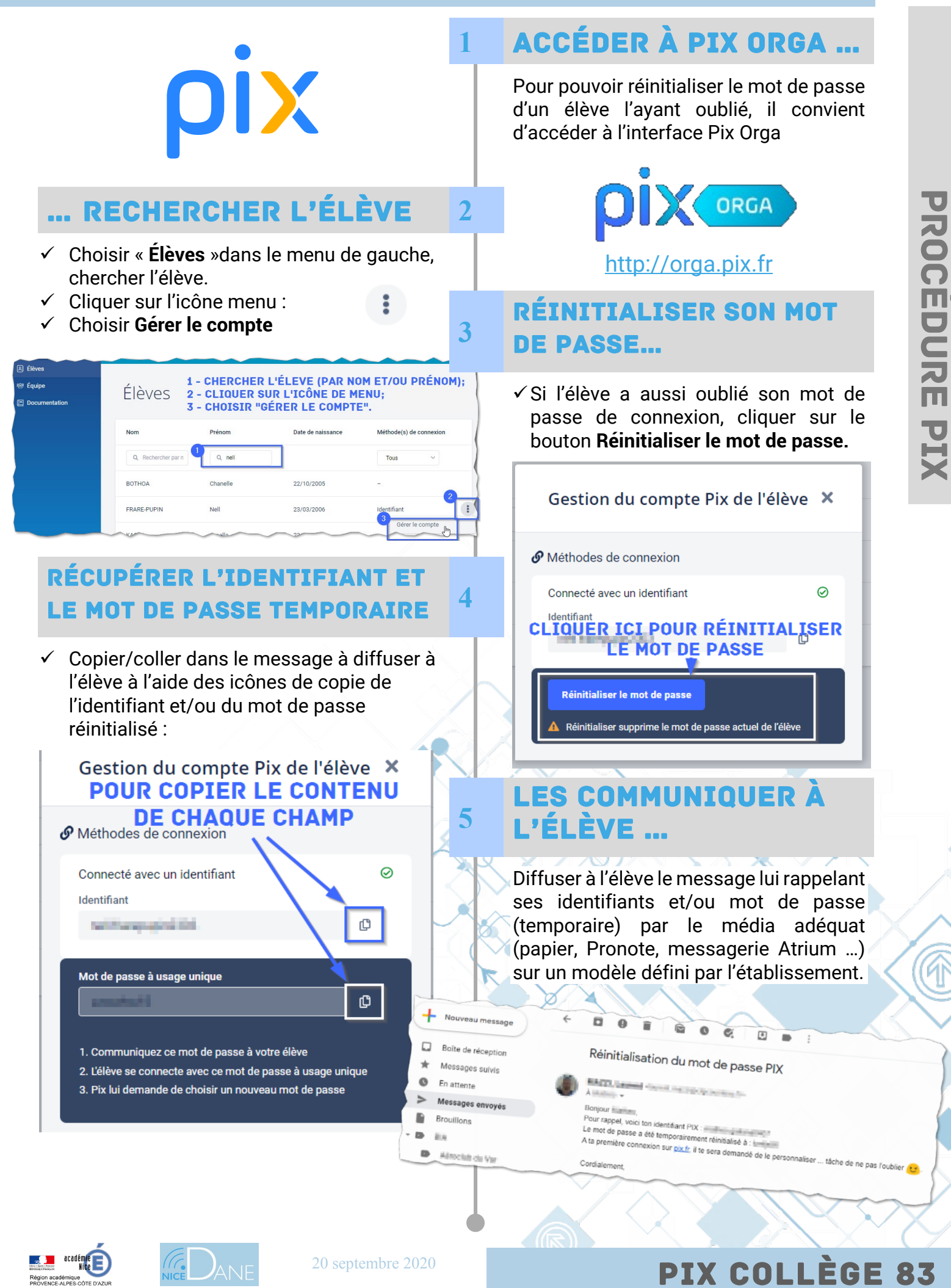